# ArchLine XP 2019 Rokasgrāmata

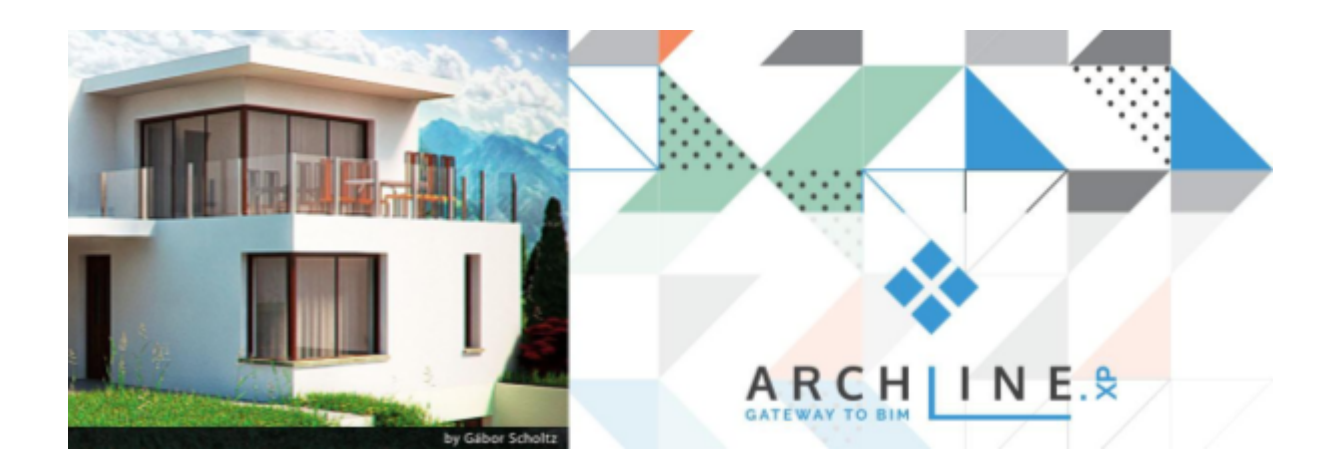

Rokasgrāmata paredzēta ArchLine Lietotājiem un Iesācējiem. Rokasgrāmatā norādītas biežāk izmantojamākās funkcijas vai to izpildījums.

Jautājumu gadījumā lūdzu rakstiet uz arnis@bimsoft.lv vai zvaniet 26424499

Pieņemtie apzīmējumi:

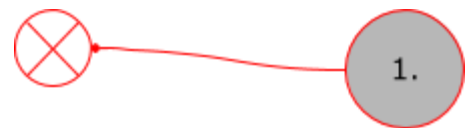

Peles klikšķis uz norādīto vietu, cipars attēlo secību, kādā jāveic peles klikšķi.

# Saturs

| Programmas vadība                                           | 2  |
|-------------------------------------------------------------|----|
| Klaviatūra                                                  | 2  |
| Datorpele                                                   | 2  |
| Piesaistes                                                  | 2  |
| Objekta materiālu kopēšana un izmantošana citiem objektiem. | 3  |
| Sienas 3D - Wall                                            | 4  |
| Sienas (Wall) iestatījumi                                   | 5  |
| Sienu modelēšana - sienu modelēšana izmantojot DWG rasējumu | 5  |
| Uzzīmēto sienu modificēšana                                 | 7  |
| Sienas manuāla pagarināšana                                 | 7  |
| Sienas garuma izmainīšana izmainot sienas garumu.           | 7  |
| Uzzīmēto sienu savienošana - L veidā                        | 8  |
| Uzzīmēto sienu savienošana - T veidā                        | 9  |
| Pārsegumi 3D (Slab)                                         | 10 |
| Pārseguma modelēšana norādot punktus                        | 10 |
| Pārsegumu modelēšana esošās sienās                          | 11 |
| Pārseguma materiāla rediģēšana                              | 12 |
| Kāpnes                                                      | 13 |
| Kāpņu attēlojums stāvu augstāk                              | 13 |
| Kāpņu attēlojums 2D                                         | 14 |
| Kāpņu atvērumu izgriešana pārsegumā                         | 15 |
| Koka kāpņu izveidošana bez pretpakāpiena                    | 16 |
| Jumti                                                       | 17 |
| Jumta koka konstrukciju izveidošana                         | 17 |
| Import un Eksport                                           | 18 |
| DWG failu imports                                           | 18 |
| DWG failu References pievienošana                           | 20 |
| Excel tabulas importēšana programmā                         | 22 |
| Druka un dokumentācija                                      | 23 |
| Kā noņemt viewportam rāmīti ar nosaukumu?                   | 23 |
| 2D rīki                                                     | 24 |
| 2D Grupu un 2D apvienoto objektu sadalīšana - Explode       | 24 |
| Vizualizācijas un Video veidošana                           | 25 |
| Jauna materiāla izveidošana                                 | 25 |

## Programmas vadība

#### Klaviatūra

ESC - atceļ komandu ENTER - apstiprina ievadi

#### Datorpele

- Kreisais taustiņš izvēlas objektu vai apvelkot izvēlas vairākus objektus;
- Rulītis rotējot uz priekšu un atpakaļ komanda Zoom in vai Zoom out, pietuvina vai attālina objektu;
- SHIFT + Rullītis 3D Orbit, izmanto 3D objektu pagriešanai logā ar 3D datiem;

#### Piesaistes

Gadījumos, kad ir vajadzīgs ieslēgt piesaistes, modelējot to var izdarīt ieslēdzot režīmu SNAP. Ikona atrodas kriesajā apakšējā malā.

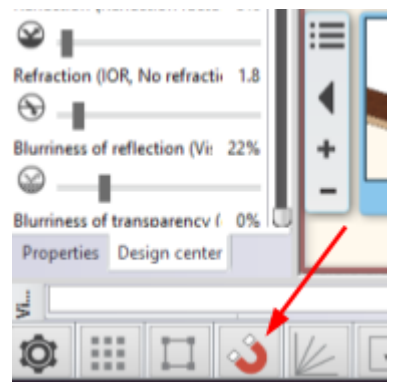

### Objekta materiālu kopēšana un izmantošana citiem objektiem.

Gadījumos, kad vajag pārkopēt materiālu no viena objekta uz otru, piemēram no sienas (Wall) uz pārsegumu (Slab) veicam sekojošas darbības.

- 1. Atveram modeli 3D;
- 2. Ar labo peles taustiņu nokliksķinām uz objekta, kuru materiālu vēlamies kopēt un izvēlamies Find material;
- 3. No kriesās puses izvēlnes ievelkam ar nospiestu kreisās peles pogu atrasto materiālu 3D logā;
- 4. Izvēlamies pozīciju Replacing one material with another on this object;
- 5. Norādam objektu, kuram dotais materiāls ir jāpiešķir.

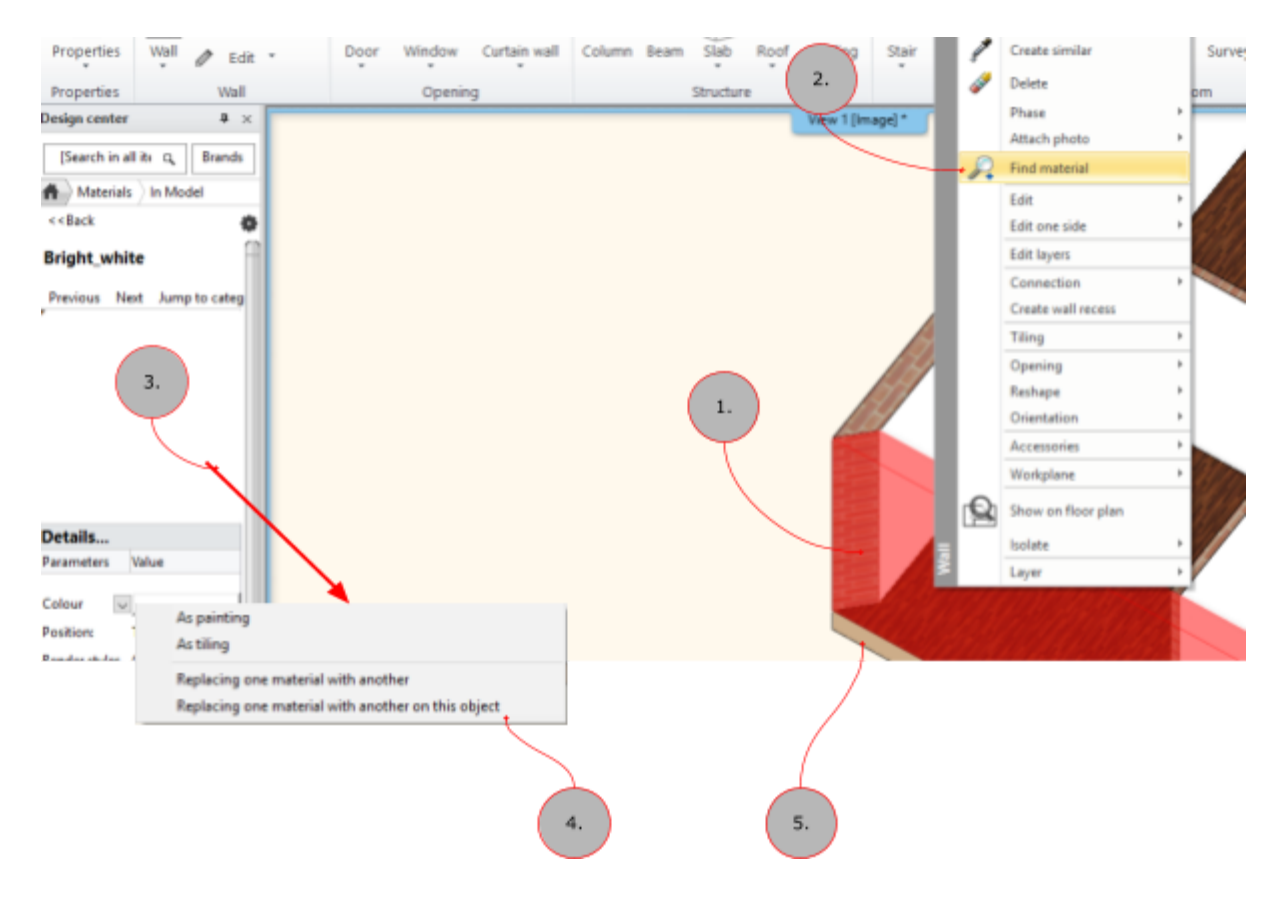

Šādā veidā var iedot vienam vai vairākiem objektiem doto materālu.

# Sienas 3D - Wall

#### 3D Sienas instruments atrodas sadaļā Building -> Wall

Lai veiktu sākuma iestatījumus sienai, kuru modelēsiet atveriet sienas iestatījumus. Uzmodelētās sienas ir parametriskas, kas dod iespēju veikt korekciju jau uzzīmētajam sienām.

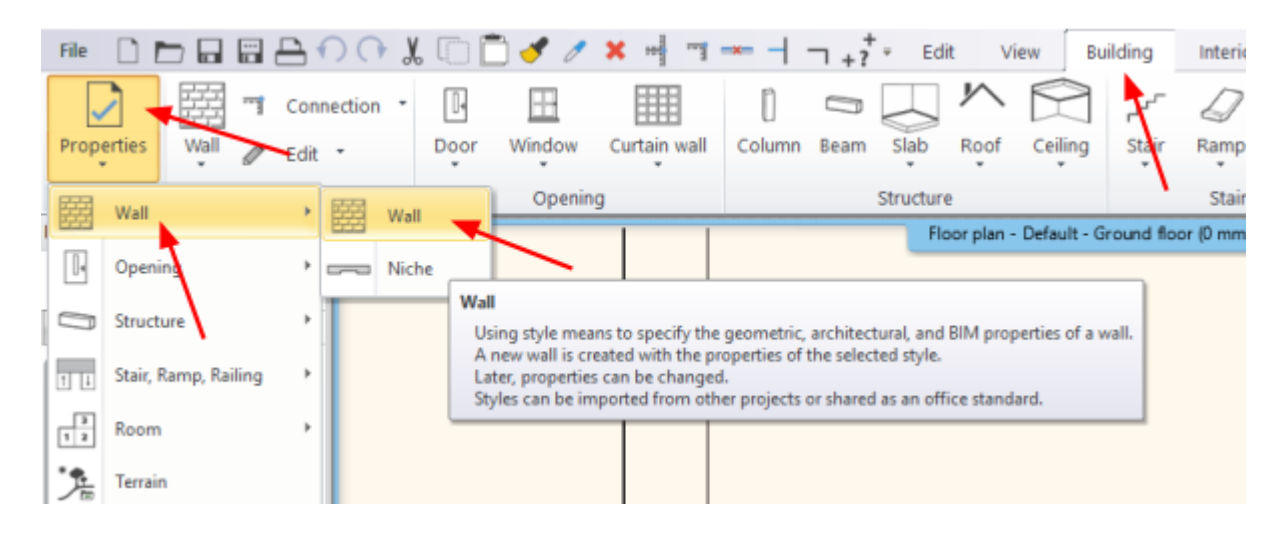

Archline programmā sienas var sastāvēt no viena materiāla, kā arī no vairākiem materiālu slāņiem. Daudzslāņu materiālu sienas tiek glabātas programmas bibliotēkā.

Sienas, automātiski tiek savienotas tiklīdz tās saskarās. Lietotājs var veikt izmaiņas šajos savienojumus, vai arī izveidot manuāli savienojumu, gadījumā, ja programma nav izveidojusi šādu savienojumu.

#### Sienas (Wall) iestatījumi

|          |                                      | 3.                         |                              | 4.                        |
|----------|--------------------------------------|----------------------------|------------------------------|---------------------------|
|          | Wall                                 | Ţ                          |                              | ×                         |
|          | ▼ General properties                 |                            |                              | · •                       |
|          | 0.3 mm ~                             | 🖉 🚍 🛛 Wall - Load-bearie 🗸 | Finish Face: Interior        | Bright_white              |
| $\frown$ | Simple Line                          | 8 - Bottom-most 🗸          | Finish Face: Exterior        | Coffee_cream              |
| ( 1. )-  |                                      |                            | <b>_</b>                     | Brick3                    |
| $\smile$ | Unconnected Height                   | 2700 mm ~                  | Slant angle                  | 90°                       |
|          | Top offset from the floor top leve   | el (> 0: Up) 0 mm          | Structural wall              | Non-bearing wall $\sim$   |
|          | Base offset from the floor           | 0 mm ~                     | Wall status                  | Disallow wall joins       |
| 2.       | Total thickness:                     | 380 mm                     | Location line                | Finish Face: Exterior 🗸 🗸 |
|          | Edit Compo                           | und Walls                  |                              |                           |
|          |                                      |                            | Indined wall section height  | 1000 mm                   |
|          |                                      |                            | Wall Fr                      | aming                     |
|          |                                      |                            | xU-value:                    |                           |
|          |                                      |                            | Skip this wall over room box | unding                    |
|          | Preview                              | 2D view $\sim$             |                              |                           |
|          | Axis line attributes                 |                            |                              | A                         |
|          | Attributes of the Finish Face: Inter | rior                       |                              | × •                       |
|          | Visibility of sides                  |                            |                              | A <b>T</b>                |
|          | BIM Parameters 11                    | ayered 38 wide wall        |                              | OK Cancel                 |

- 1. Sienas augstums;
- 2. Sienas biezums, daudzslāņu sienai tiek norādīts kopējais sienas biezums;
- 3. Slānis (Layer), kādā tiks modelēta siena;
- 4. Sienas apdartes materiāls;

#### Sienu modelēšana - sienu modelēšana izmantojot DWG rasējumu

- 1. Importējam 2D DWG rasējumu programmā Archline, ja tas jau nav izdarīts;
- 2. Veicam sienas iestatījumus, neprecizējot sienas biezumu. Building->Properties->Wall;
- 3. Izvēlamies rīku Wall -> Walls on DWG drawing

|                      | 7 60     |                 | ' Jo    | 401      | J 🗸 🖉     | × ••• •••    |        | □ +? | * EQ                  | e v                   | new B                        | uilding        | interior    | Drafti         | ng Dimension            | Documenta         |
|----------------------|----------|-----------------|---------|----------|-----------|--------------|--------|------|-----------------------|-----------------------|------------------------------|----------------|-------------|----------------|-------------------------|-------------------|
| ]                    | 圞        | Connectio       | n •     | ŀ        |           |              | 0      | 0    |                       | ゝ                     |                              | ***            | D           | m              |                         | 5                 |
| ties                 | Wall     | / Edit          | •       | Door     | Window    | Curtain wall | Column | Beam | Slab                  | Roof                  | Ceiing                       | Stair          | Ramp        | Railing        | Room and area           | Surveyed root     |
| ties                 | 諁        | Wall            |         |          | Openin    | 9            |        |      | Structur              | e                     |                              |                | Stair       |                | Roi                     | om                |
|                      |          |                 |         |          |           |              |        |      | Flo                   | or plan -             | Default - G                  | iround floo    | r (D mm) *  |                |                         |                   |
|                      | J        | Curved wall     |         |          |           |              |        |      | T                     |                       |                              |                |             | -              |                         |                   |
| No st                | 5        | Walls on DWG    | drawing | 9        |           |              |        |      | P                     | 1                     |                              | $\backslash$ - |             |                | ,, ,,                   | <i></i>           |
| red 06 v             |          | Rectangle       | Wa      | is on DW | G drawing |              |        |      |                       |                       |                              |                |             |                |                         |                   |
| red 08 v<br>red 10 v | $\sim$   | Spline          |         |          |           |              |        |      | This too              | l provide             | is a "trace" (               | effect to ch   | este 3D wal | is of an exist | ting layout by selectin | g existing lines. |
| red 12 v<br>red 25 v |          | Draw wall by Fr |         | 0        |           |              |        |      | This line<br>2. Click | represer<br>on the SA | nts one side<br>AME line, ne | of the wal     | dpoint.     |                |                         |                   |
| red 25 w             | UE WOR   |                 | -       | 1        | 2         | - 8          |        |      | 3. Click              | on a line             | being paral                  | liel with pro  | ceding line | . This line d  | efines the wall opposi  | te side.          |
| red 30 w             | ide wall |                 | 0       | 3 🐕      | -         | 1            |        |      | 100 111               | SEE UNE V             | man on 20 a                  | Ing 30 view    |             |                |                         |                   |
| red 38 w             | ide wall |                 |         | - L      |           | 1            |        |      |                       |                       |                              |                |             |                |                         |                   |
| posite               |          |                 |         | ĸ        | 0         |              |        |      |                       |                       |                              |                |             |                |                         |                   |
| mm Heb               | il .     |                 |         |          |           |              |        | _    |                       |                       |                              |                |             |                |                         |                   |

4. Nospiežam uz sienas līnijas sākuma uz beigām un norādam sienas biezumu ar peles klikšķi.

N.B. norādot līniju neklikšķinām uz līnijas sākuma un beigu punkta, bet nedaudz atvirzāmos no līniju sākumu un beigu punkta!

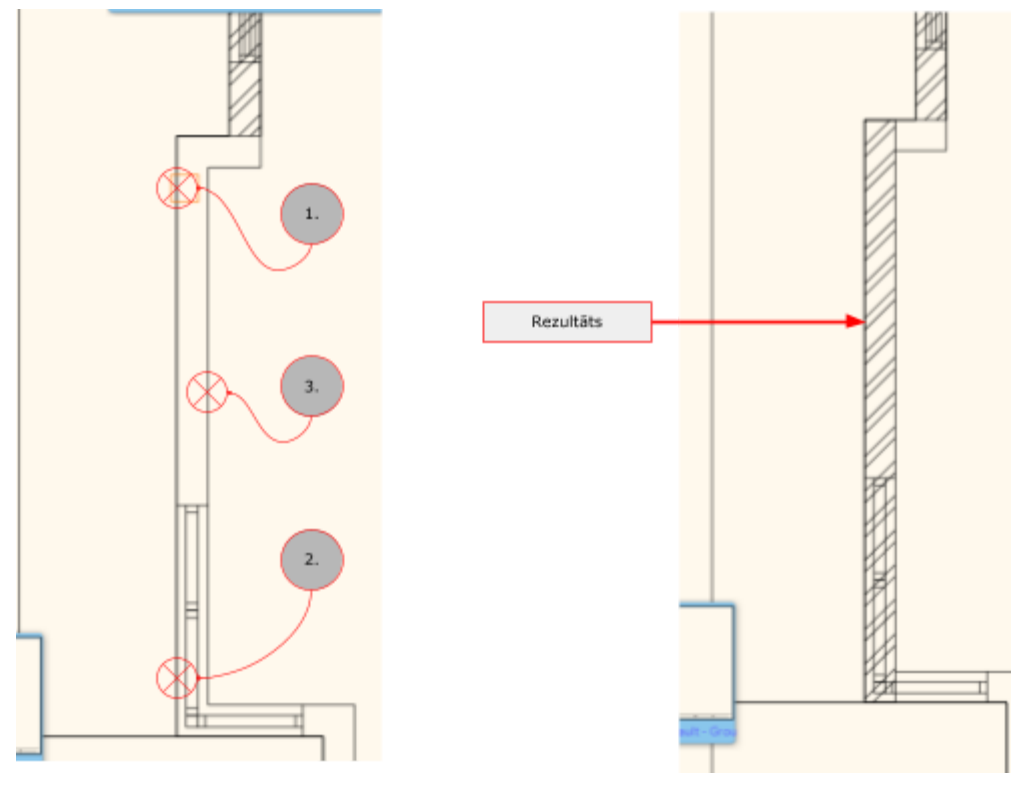

# Uzzīmēto sienu modificēšana

#### Sienas manuāla pagarināšana

- 1. Izvēlamies uzmodolēto sienu;
- 2. Noklikšķinām ar kursoru uz aktīvā sienas galapunkta;
- 3. Norādam jauno sienas garumu, komanda tiek apstiprināta ar kreiso peles taustiņu;

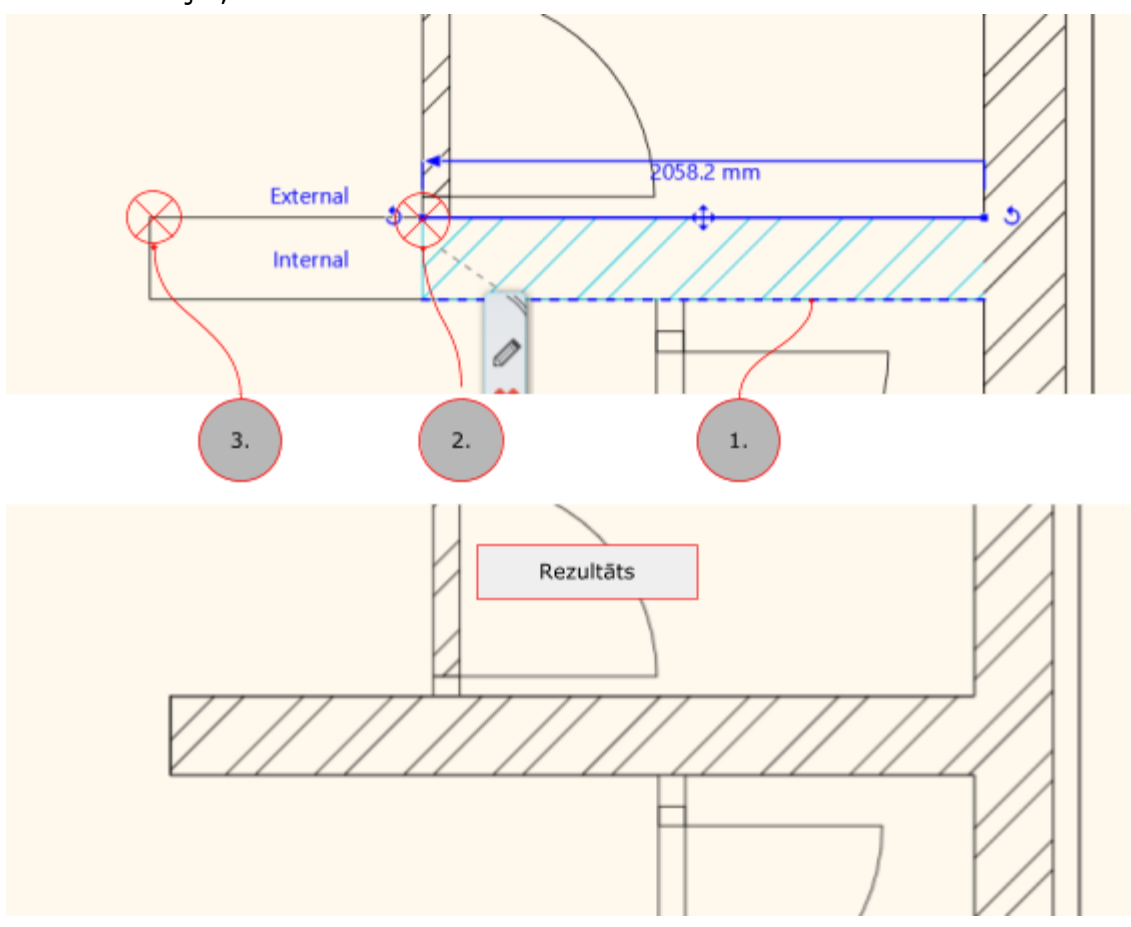

#### Sienas garuma izmainīšana izmainot sienas garumu.

- 1. Iezīmējam sienu, kurai vēlamies koriģēt garumu;
- 2. Noklikskinām ar kreiso peles taustiņu uz sienas garuma un veicam izmaiņas, komandu apstiprinām ar taustiņu Enter.

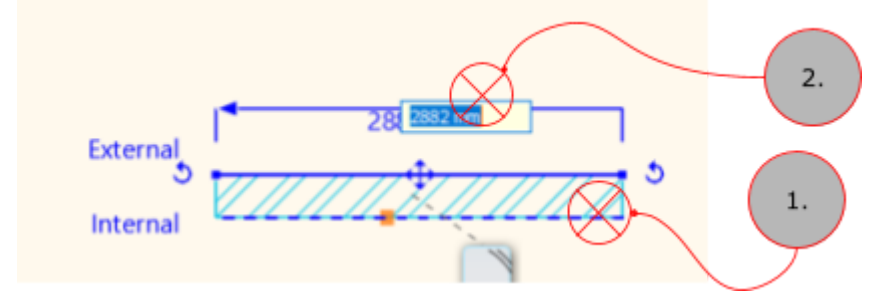

#### Uzzīmēto sienu savienošana - L veidā

Gadījumos, kad Lietotājs vēlas savienot sienu L veidā, tad var izmantot rīku L-connection. Rīks atrodas augšējā rīku joslā.

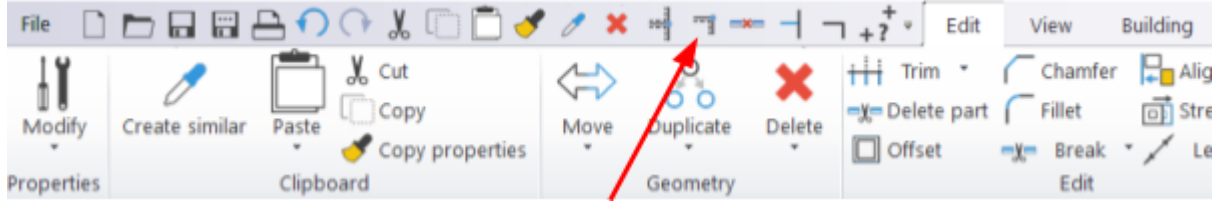

Lai savienotu sienas L veidā sekojiet šiem soļiem.

- 1. Aktivizējiet rīku L-connection;
- 2. Izvēlaties pirmo sienu, kuru savienosiet;
- 3. Izvēlaties otru sienu, kur pievienosiet L veidā pie pirmās sienas.
- 4. ESC nospiežiet ESC taustiņu, lai izietu no komandas.

Doto funkciju var izmantot gan 2D skatā, gan 3D skatā.

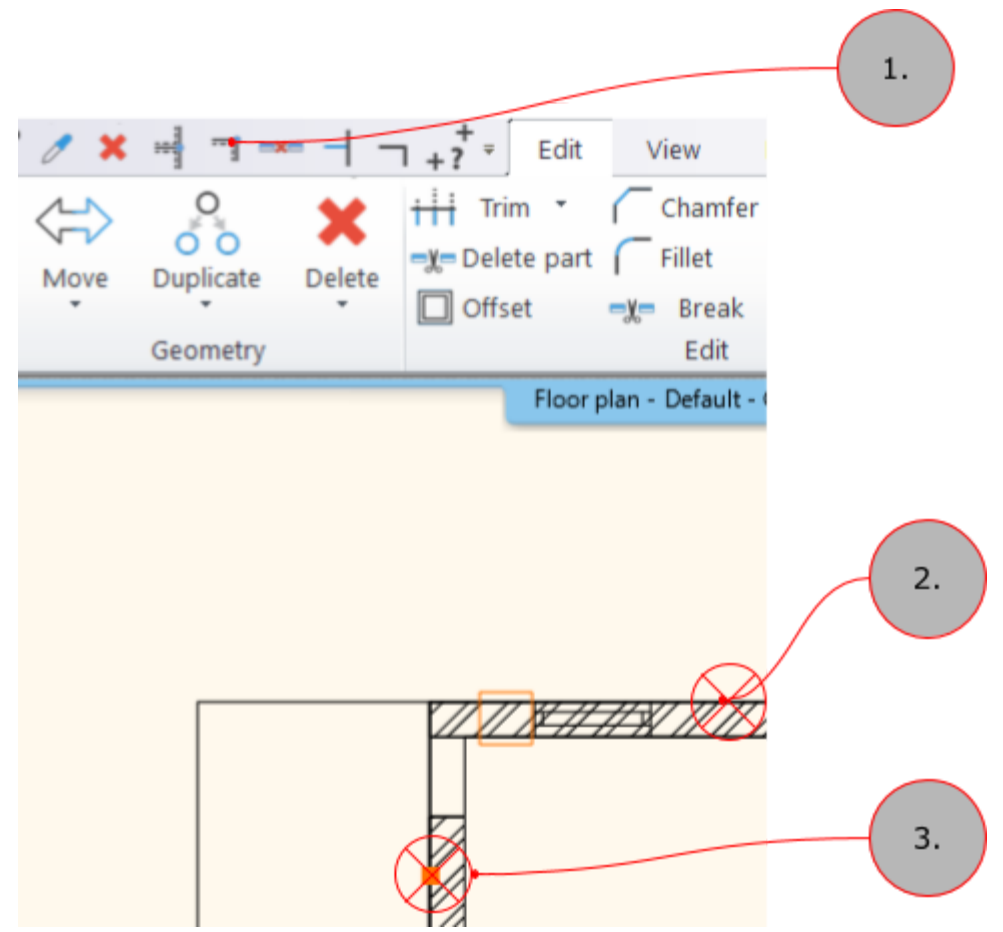

#### Uzzīmēto sienu savienošana - T veidā

Gadījumos, kad Lietotājs vēlas savienot sienu T veidā, tad var izmantot rīku T-connection. Rīks atrodas augšējā rīku joslā.

| File 🗋     | 🖻 🖬 🖴 🌔 아 🐰 🗇 🛅 🥑         | ' 🗶 🚽 📹 🛶 🚽 –         | 1 + ? • Edit View Building |
|------------|---------------------------|-----------------------|----------------------------|
| Modify     | Create similar Paste Copy | More Duplicate Delete |                            |
| Properties | Clipboard                 | Geometry              | Edit                       |

Lai savienotu sienas T veidā sekojiet šiem soļiem.

- 5. Aktivizējiet rīku T-connection;
- 6. Izvēlaties pirmo sienu, kuru pievienosiet;
- 7. Izvēlaties otru sienu, pie kuras pievienosiet T veidā pirmo sienu.
- 8. ESC nospiežiet ESC taustiņu, lai izietu no komandas.

Doto funkciju var izmantot gan 2D skatā, gan 3D skatā.

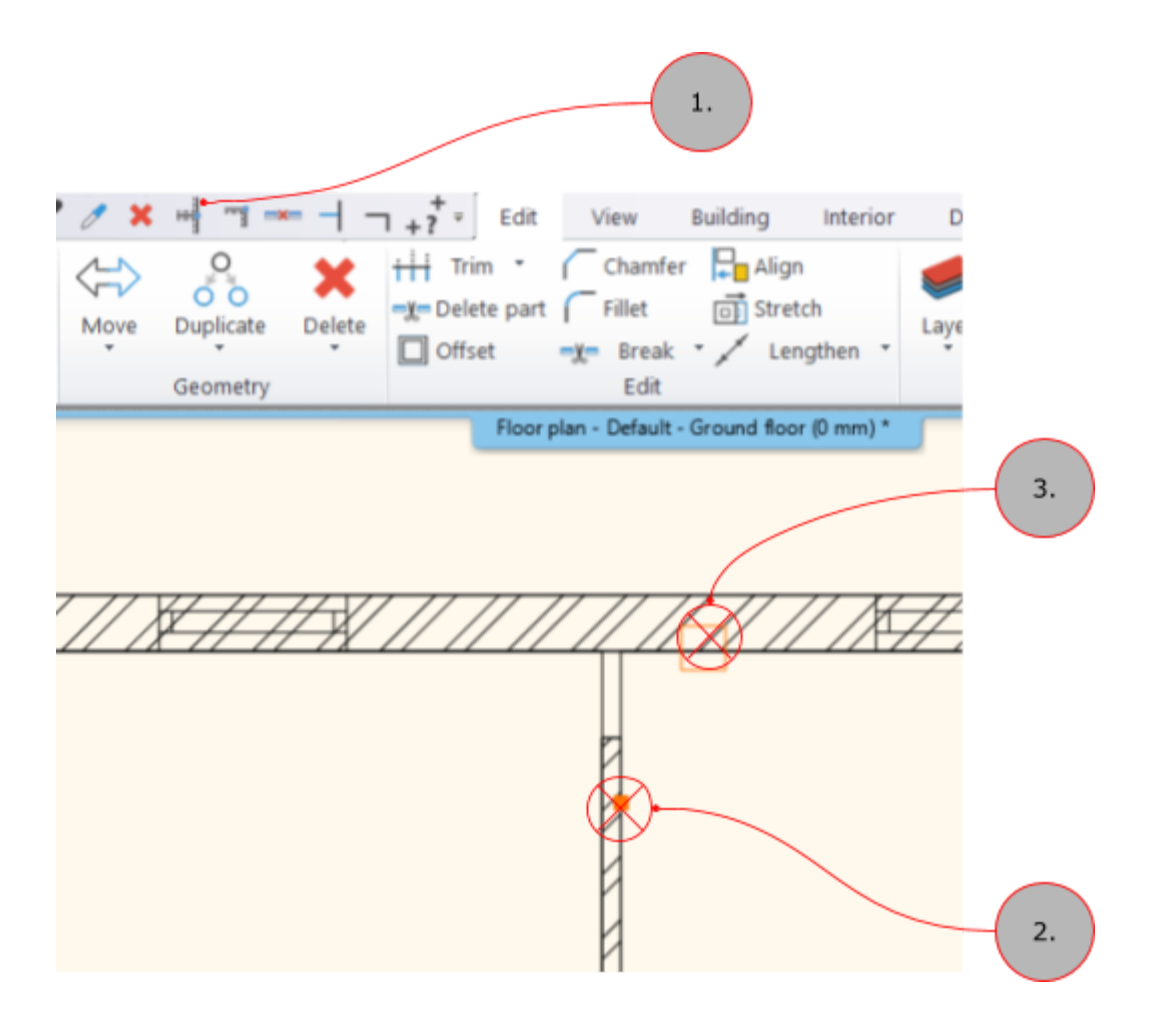

# Pārsegumi 3D (Slab)

#### Pārseguma modelēšana norādot punktus

Lai izveidotu pārsegumu starp Lietotāja norādītajiem punktiem veicam sekojošas darbības.

- 1. Izvēlamies instrumentu Building -> Slab -> Slab in Sketch mode;
- 2. Ar punktiem norādam pārseguma punktus
- 3. Nospiežam taustiņu Enter, lai apstiprinātu pārseguma kontūru.

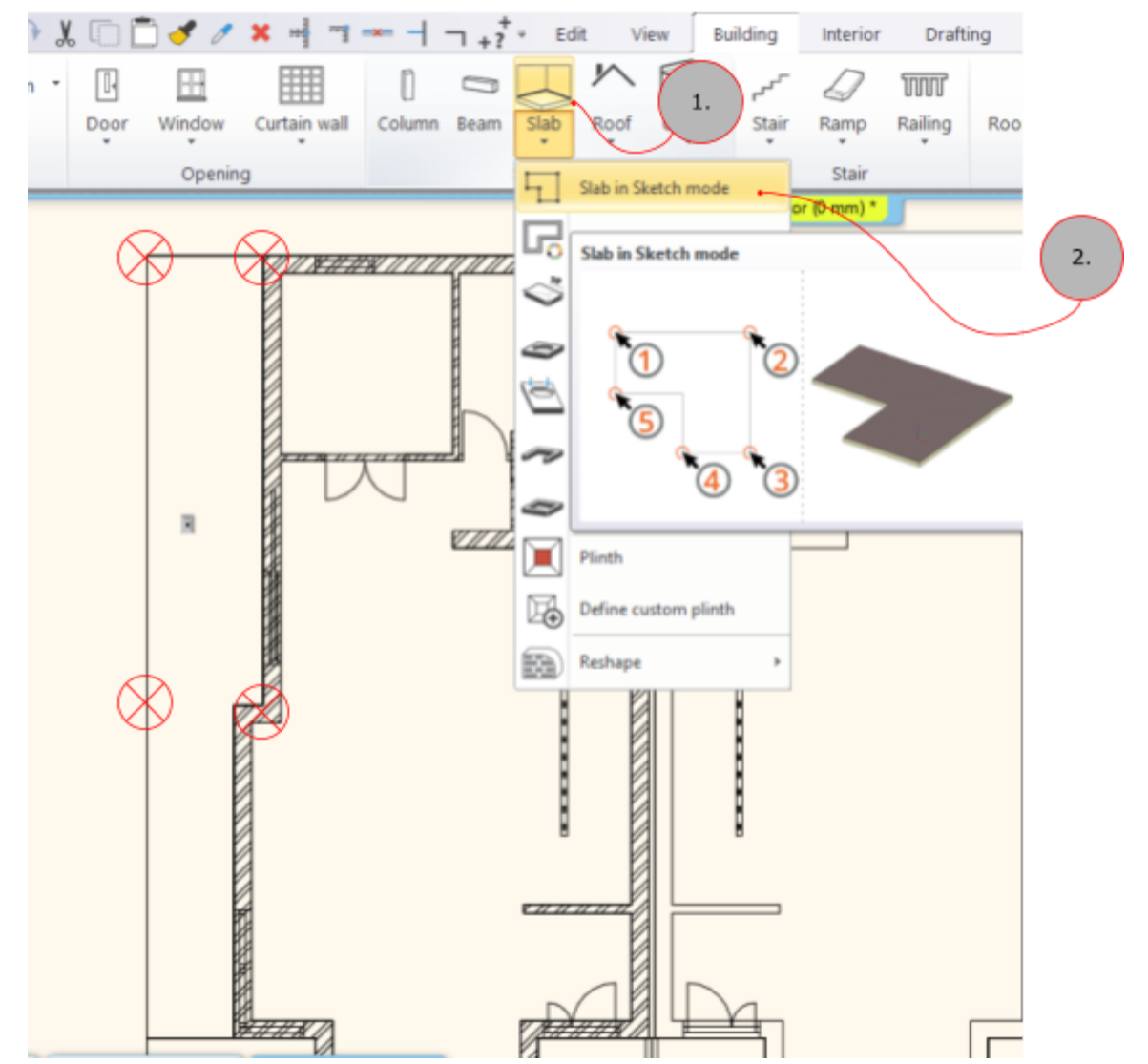

#### Pārsegumu modelēšana esošās sienās

ArchLine programma var izveidot pārsegumu starp uzmodolētām sienām. Sienām jāveido vienotu ārējo kontūru.

Lai izveidotu pārsegumu izmantojot uzmodelētās sienas veicam sakojošas darbības:

1. Izvēlamies rīku Pārsegums sienās - Building -> Slab -> Slab by walls;

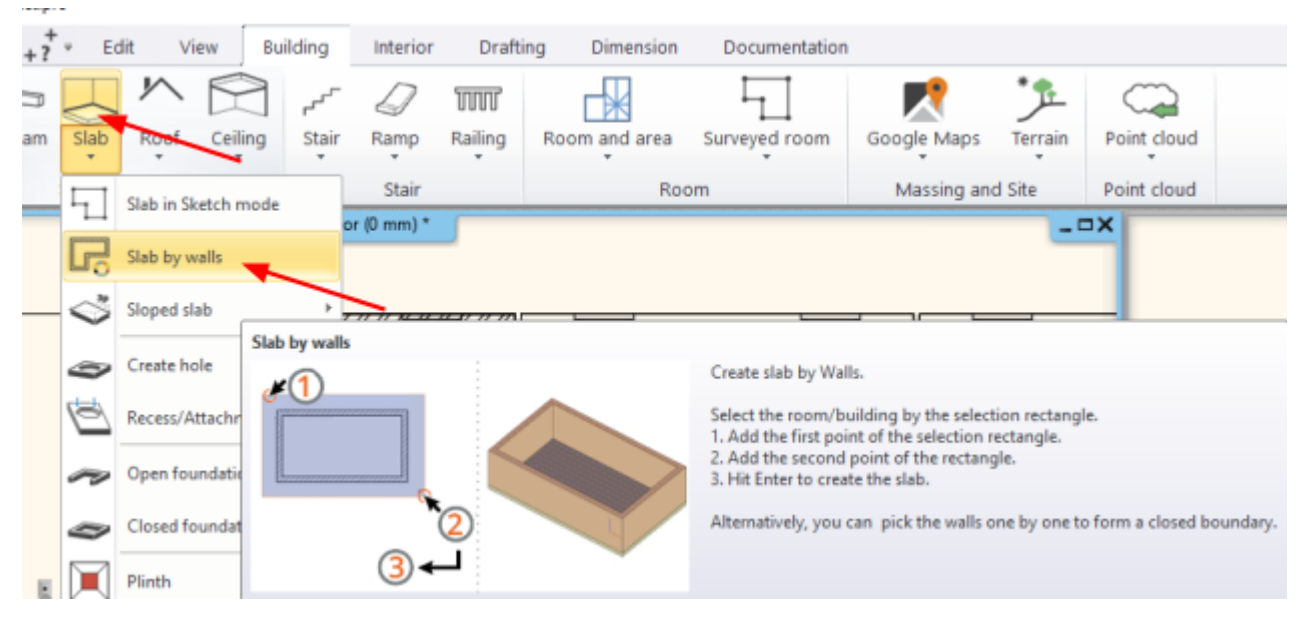

- Iezīmējam sienas, kuras ierobežo ārējo ēkas kontūru. Var iezīmēt arī citas sienas, bet pārsegums tiks izveidots pa plāna ārējo kontūru;
- 3. Nospiežam ENTER.

#### Pārseguma materiāla rediģēšana

Uzzmodelēta pārseguma materiālu var rediģēt

- 1. Nospiežot ar kreiso taustiņu uz pārsegumu;
- 2. Izvēlamies ikonu ar zīmuli;
- 3. Veicam materiāla korekcijas;
- 4. Apstiprinām korekcijas ar OK.

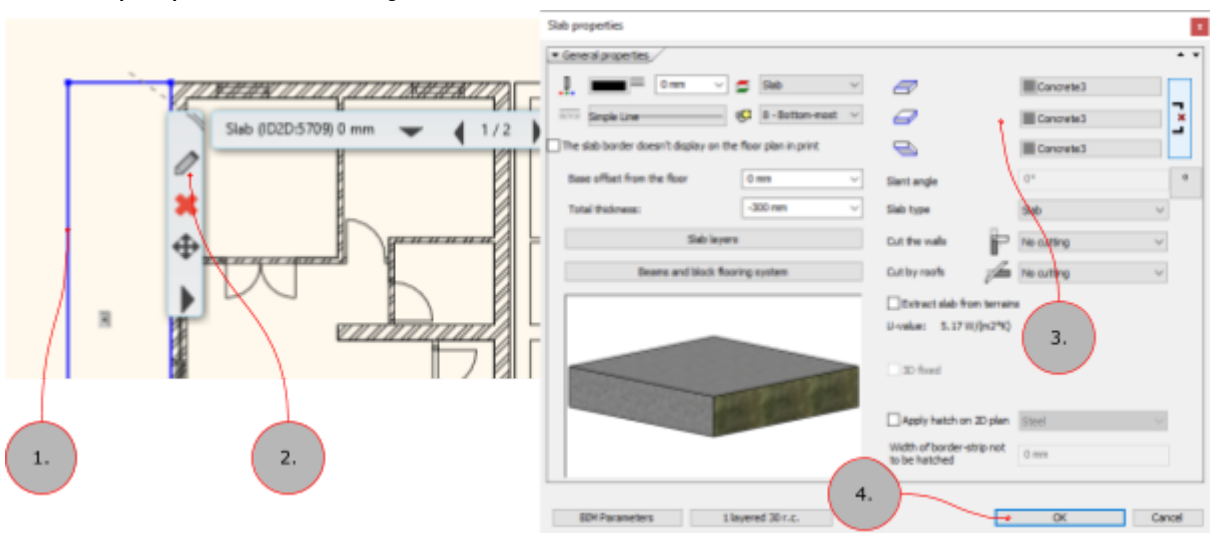

# Kāpnes

#### Kāpņu attēlojums stāvu augstāk

Kāpnes pēc noklusējuma netiek attēlotas stāvu augstāk.

Projekta dokumentācijā atbilstoši LVS kāpnes ir jāuzrāda stāvu augstāk, lai to izdarītu veicam izmaiņas kāpņu iestatījumos.

- 1. Izvēlamies kāpnes;
- 2. Atveram iestatījumu;
- 3. Veicam izmaiņas iestatījumos, kā parādīts zemāk.

| Stair                                   |                                   |         |                | x                         |
|-----------------------------------------|-----------------------------------|---------|----------------|---------------------------|
| Preferences                             | Representation on the floor above | 2.      |                | Regenerate                |
| General properties                      |                                   | 0 mm    | ~ =            | Stair 🗸                   |
| ··· Support<br>··· Step geometry        | Simple Line                       |         | _ <del>K</del> | 8 - Bottom-most 🗸 🗸       |
| Railing settings<br>Representation on t | 1.                                |         |                |                           |
|                                         | Noising:                          |         | ~              | Noising line-type         |
|                                         | Nong the Mar                      |         | ~              | Dashed                    |
|                                         | Section line - Wavy               |         |                | Partial line-type:        |
|                                         | Dotted above the section line     |         | $\sim$         | Dotted                    |
|                                         | Cutting elevation                 | 1000 mm |                | 4                         |
|                                         | Cutting line direction            | 20 °    |                |                           |
|                                         | Parallel distance                 | 100 mm  |                |                           |
|                                         | ✓ Draw walking line               |         |                | Show geometry text        |
|                                         | Cut out landings on walking line  |         |                | T alking line             |
|                                         | Walking line before landing       |         |                | 50% of current font size) |
|                                         | Walking line backward             |         |                | $\sim$                    |
|                                         | Arrow fit the box                 |         |                |                           |
| BIM Parameters                          | Normal stair                      | - N Q   | í              | OK Cancel                 |

### Kāpņu attēlojums 2D

Gadījumos, kad ir vajadzīgs attēlot tikai kāpnes 2D, tad kāpņu iestatījumos veic sekojošas izmaiņas:

- 1. Izvēlas kāpnes;
- 2. Atver kāpņu iestatījumus;

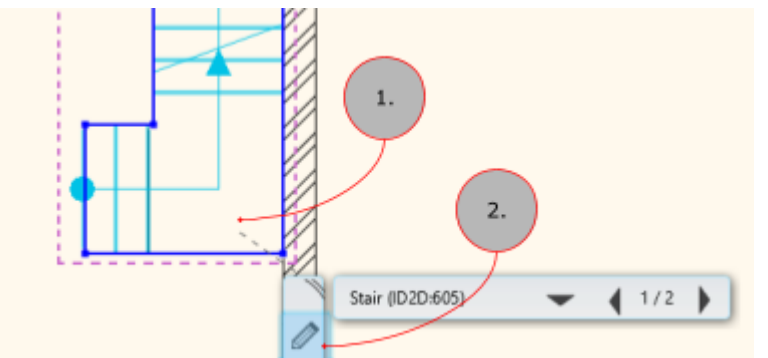

3. Veic izmaiņas iestatījumos

| Stair                                                                   |                                      |                                           | *               |
|-------------------------------------------------------------------------|--------------------------------------|-------------------------------------------|-----------------|
| Preferences<br>Stair Calculator                                         | Support                              |                                           |                 |
| - General properties<br>- Support<br>- Step geometry<br>- Step geometry | Elevation                            | offin 2.                                  |                 |
| Representation on t                                                     | Cut the walls<br>Waist slab material | Own floor v<br>Bright_white               |                 |
|                                                                         | Waist slab                           | Thidmess<br>like a slab                   | 150 mm          |
|                                                                         | Tread                                | Material<br>Noising depth                 | Beech<br>20 mm  |
|                                                                         | Riser board                          | Tread thickness<br>Riser board material   | 40 mm           |
|                                                                         | Support                              | Riser board thickness<br>Support material | 20 mm           |
| ₽                                                                       | Same on both sides                   | slab                                      | 3.              |
|                                                                         | A: 100 mm B: 100 mm                  | n                                         | C: 300 mm       |
|                                                                         | Connection to the botto              | m slab<br>n D: 150 mm E: 2                | 00 mm C: 300 mm |
| 80M Parameters                                                          | Normal stair                         | <u> </u>                                  | OK Cancel       |

### Kāpņu atvērumu izgriešana pārsegumā

Lai izgrieztu kāpņu atvērumu pārsegumā sekojiet secībai zemāk

- 1. izvēlaties kāpnes ar kreiso peles pogu;
- 2. Izvēlaties trīstūri izlecošajā izvēlnē;
- 3. Izvēlaties funkciju "Cut slabs above the stairs".

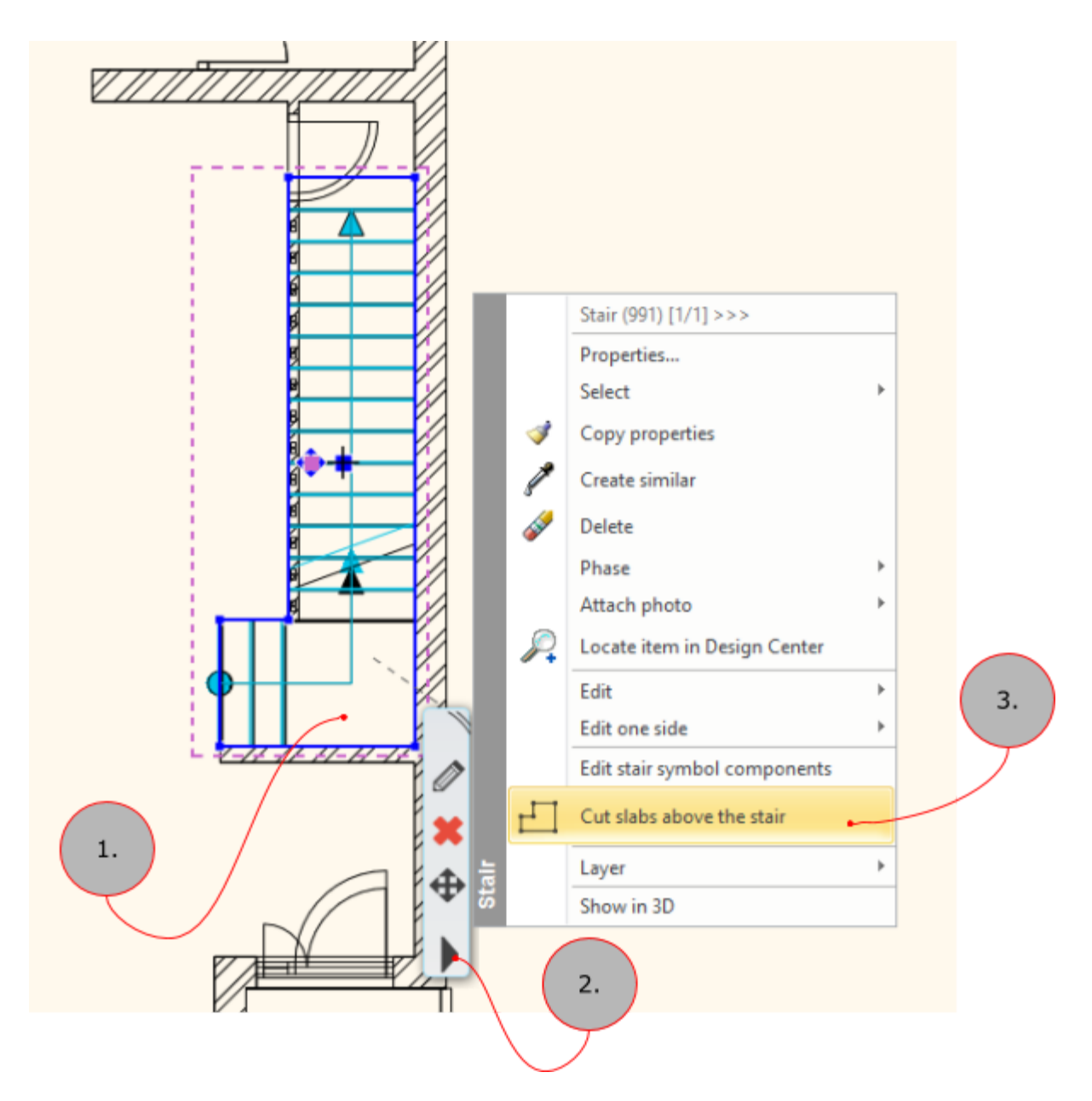

#### Koka kāpņu izveidošana bez pretpakāpiena

Koka kāpņu izveidošana pēc dotā parauga (bez margām).

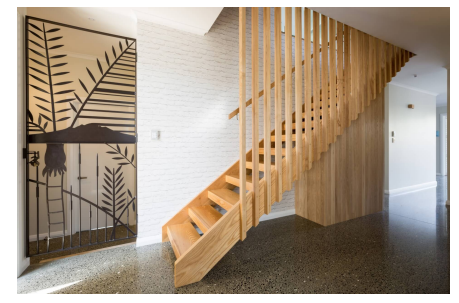

- 1. Aktivizējam rīku kāpnes Building -> Stairs
- 2. Uzzīmējam vajadzīgās formas kāpnes
- 3. Veicam iestatījumus, kā norādīts zemāk

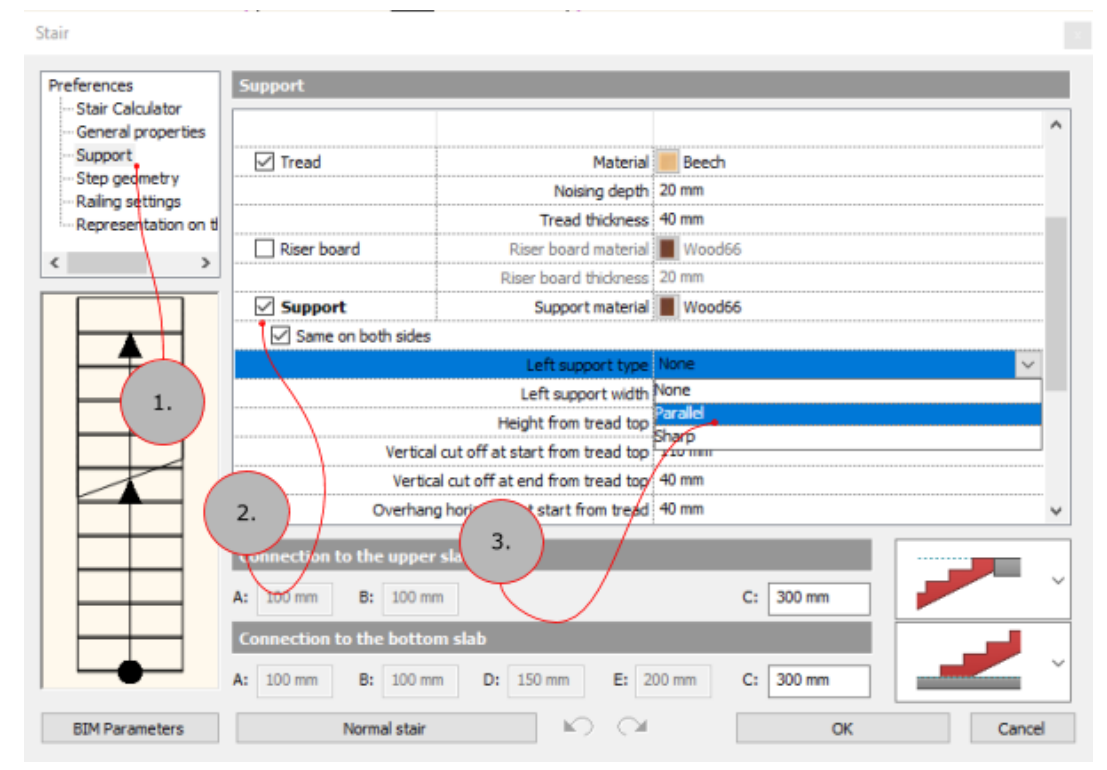

Pretpakāpienu var noņemt ar šiem uzstādījumiem

| air                                            |                       |                       |            |
|------------------------------------------------|-----------------------|-----------------------|------------|
| references                                     | Support               |                       |            |
| ··· Stair Calculator<br>··· General properties |                       |                       |            |
| Support                                        | Elevation             | 0 mm                  |            |
| Step geometry                                  | 3D creation           |                       |            |
| Representation on t                            | Cut the walls         | No cutting 🗸 🗸        | 2.         |
|                                                | Waist slab material   | Bright_white          |            |
|                                                | 🗹 Waist slab 🖕        | Thickness             | 150 mm     |
|                                                | Construct the landing | ike a slab            |            |
|                                                | Tread                 | Material              | Eech Beech |
|                                                |                       | Noising depth         | 20 mm      |
|                                                |                       | Tread thickness       | 40 mm      |
| 1.                                             | Riser board           | Riser board material  | Wood66     |
|                                                |                       | Riser board thickness | 20 mm      |
|                                                | Support               | Support material      | Wood66     |

# Jumti

#### Jumta koka konstrukciju izveidošana

Lai izveidotu jumta konstrukciju bez jumta seguma materiāla un latojuma, jāveic sekojoši iestatījumi Jumtam. Vēlāk šo uzstādījumu kopumu vēlams saglabāt kā stilu, lai varētu ātrak izmantot kā jumta attēlošanas stilu.

- 1) Uzzmodelējam jumtu Building -> Roof
- 2) Veicam iestatījumus jumtam

| Automatic roof                 |                  |              |                     |                          |                 |   |                                                                                                    | ×                     |
|--------------------------------|------------------|--------------|---------------------|--------------------------|-----------------|---|----------------------------------------------------------------------------------------------------|-----------------------|
|                                |                  | - General p  | roperties           |                          |                 | < | > Plane: 1 of 4                                                                                                    |                       |
|                                | <u> </u>         |              |                     | mm 🗸 🚍                   | Roof ~          |   |                                                                                                    |                       |
|                                | 0 0              |              |                     |                          |                 |   | Update                                                                                                    |                       |
|                                |                  | EVE Sing     | de Line             |                          | 8 - Bottom-mc 🖂 |   |                                                                                                    |                       |
|                                |                  |              |                     |                          |                 |   |                                                                                                    |                       |
|                                | T B              | Materials    |                     |                          |                 |   |                                                                                                    |                       |
| T Cont X                       | Ŭ                |              | Natural_pine        |                          |                 |   |                                                                                                    |                       |
| G T T                          | F                |              |                     |                          |                 |   |                                                                                                    |                       |
| I C E A                        | f                |              | Natural_pine        |                          |                 |   |                                                                                                    |                       |
| ΪΪΪΪ                           |                  | Defense      |                     | - Free                   |                 |   |                                                                                                    |                       |
|                                |                  | C A          | 2110 Smm            | Vacon                    | 500 mm          |   |                                                                                                    |                       |
|                                |                  | - C          | 5110.5 mm           | Eaves overnang (L)       | 300 mm          |   |                                                                                                    |                       |
|                                |                  | 0.           | 6120.5 mm           | Theoretic wall width (W) | 380 mm          |   | 1 - contraction                                                                                                    |                       |
| General Properties             |                  |              | 2700 mm             |                          |                 |   | 1                                                                                                    |                       |
| Eaves purin                    |                  | OD           | 2969.1mm            |                          |                 |   |                                                                                                    | and the second        |
|                                |                  | OE           | 3150.2 mm           |                          |                 |   |                                                                                                    | and the second second |
| Middle purin (1/1)             |                  | OF           | 3492.4 mm           |                          |                 |   | The second second secon |                       |
| Rafter (1/1)                   |                  | OG           | 3419.3 mm           | Base offset              | 2700 mm         |   |                                                                                                    |                       |
| 🗹 Golar by 💦 🤉 🖓               | (fter: 1)        | Visible in 3 | 1D                  |                          |                 |   |                                                                                                    |                       |
| Rithe hours 1.                 |                  | Show         | mof lavers in 3D    | 3D fived                 |                 |   |                                                                                                    |                       |
|                                |                  |              | and a per a strate  |                          |                 |   |                                                                                                    |                       |
| Batten (1/1)                   |                  |              | voor layers         |                          |                 |   |                                                                                                    |                       |
| Roof tiles                     |                  | Show         | rafter/purlin struc | ture in 3D (main switch) |                 |   |                                                                                                    |                       |
| Projections and out            |                  | Show         | Battens in 3D (mai  | in switch)               |                 |   |                                                                                                    |                       |
| Properties                     |                  | a ×          |                     |                          |                 |   |                                                                                                    |                       |
| Reof                           |                  |              |                     |                          |                 |   |                                                                                                    |                       |
| Conclusional with th           | the law of       |              |                     |                          |                 |   |                                                                                                    |                       |
| Comprex root with the          | ang layer only   | •            |                     |                          |                 |   |                                                                                                    |                       |
| Property                       | Value            | - î          |                     |                          |                 |   |                                                                                                    |                       |
| % General                      | Beef             |              |                     |                          |                 |   |                                                                                                    |                       |
| Layer<br>Colors                | RDOT             | <u> </u>     |                     |                          |                 |   |                                                                                                    |                       |
| Line type                      | Smale Line       | ~            |                     |                          |                 |   |                                                                                                    |                       |
| Line weights                   | 0 mm             | ~            |                     |                          |                 |   |                                                                                                    |                       |
| Draw Order                     | 8 - Sottom-most  | ~            |                     |                          |                 |   |                                                                                                    |                       |
| Move objects to other floor    | Ground floor     |              |                     |                          |                 |   |                                                                                                    |                       |
| Copy objects to other floor    | Ground floor     |              |                     |                          |                 |   |                                                                                                    |                       |
| BIM parameters                 | Edit             |              |                     |                          |                 |   |                                                                                                    |                       |
| BDM name                       |                  | _            |                     |                          |                 |   |                                                                                                    |                       |
| * Constrains                   |                  | - 11         |                     |                          |                 |   |                                                                                                    |                       |
| Same materials                 | <b>W</b>         |              |                     |                          |                 |   |                                                                                                    |                       |
| Top material<br>Side material  | Roof Brown       |              |                     |                          |                 |   |                                                                                                    |                       |
| Botton material                | Natural price    |              |                     |                          |                 |   |                                                                                                    |                       |
| Base offset from the floor     | 2700 mm          |              |                     |                          |                 |   |                                                                                                    |                       |
| Absolute elevation             | 2700 mm          |              |                     |                          |                 |   |                                                                                                    |                       |
| Structu                        | re               |              | ( )                 | 2                        |                 |   |                                                                                                    |                       |
| Show roof layers in 30         |                  |              |                     | · /                      |                 |   |                                                                                                    |                       |
| Visible detail layers for slab | a, roof          |              |                     |                          |                 |   |                                                                                                    |                       |
| Show beams 20 representation   | on (main switch) |              |                     |                          |                 |   |                                                                                                    |                       |

# Import un Eksport

#### **DWG failu imports**

DWG failus var importēt vairākos veidos.

1. veids

- 1) Atveram Archline programmu, atveram jaunu tukšu failu
- 2) File -> Import -> DWG
- 3) Norādam ceļu uz DWG failu
- 4) Ievadām iestatījumus DWG faila importēšanai

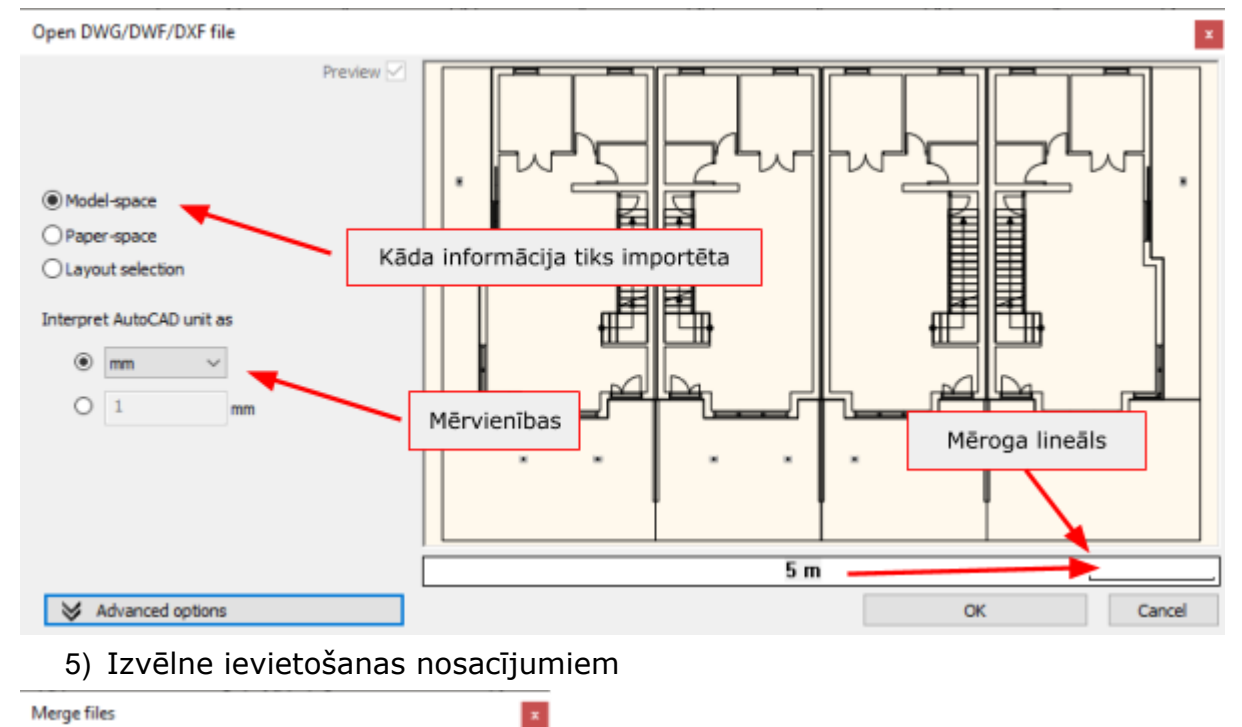

| Insert as external reference Place with new drawing origin Place as new building | Atzīmējam, ja vajadzīgs veikt<br>izmaiņas koordinātēs |
|----------------------------------------------------------------------------------|-------------------------------------------------------|
| OK. Cancel                                                                       | 1                                                     |

6) Ievietojam DWG failu.

N.B. DWG fails pēc standarta iestatījumiem tiks ievietots orģinālajās DWG koordinātēs.

Šādā veidā importētie faili tiks ievietoti vienā failā.

#### 2. Veids DWG failu importēšanai

- 1) Atveram Archline programmu, atveram jaunu tukšu failu
- 2) Atveram blakus failu pārlūku (explorer)
- 3) Izvēlamies DWG failu importam
- 4) Nospiežam uz DWG faila ar datorpeles kreiso pogu un neatlaižot to ievelkam Archline modelēšanas laukumā.

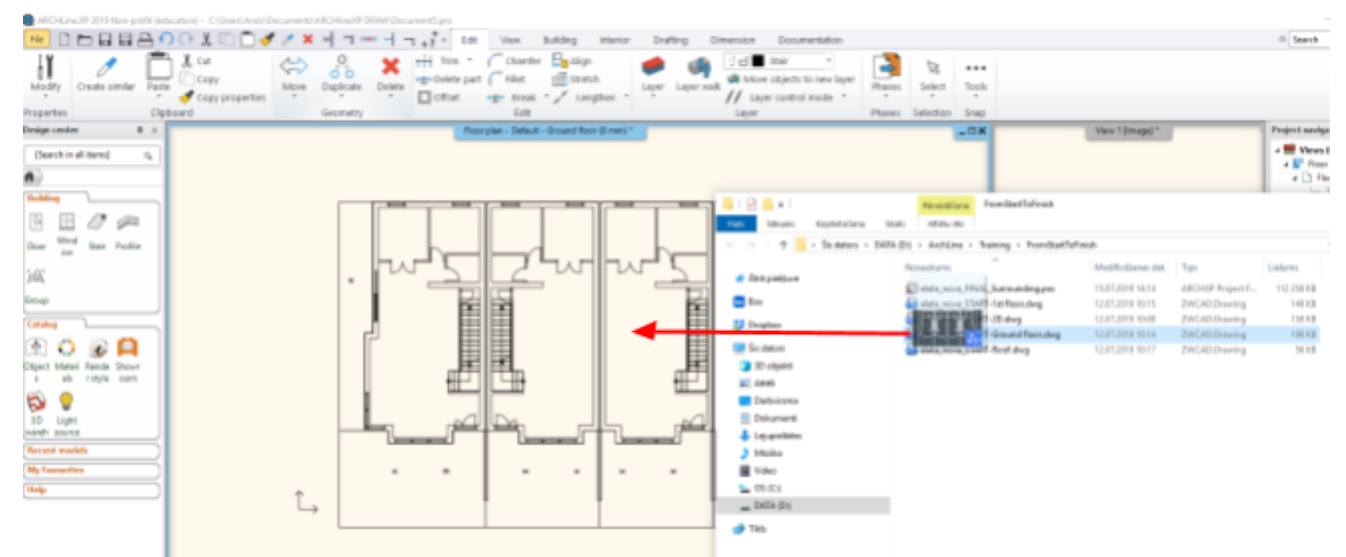

#### 5) Veicam importēšanas iestatījumus

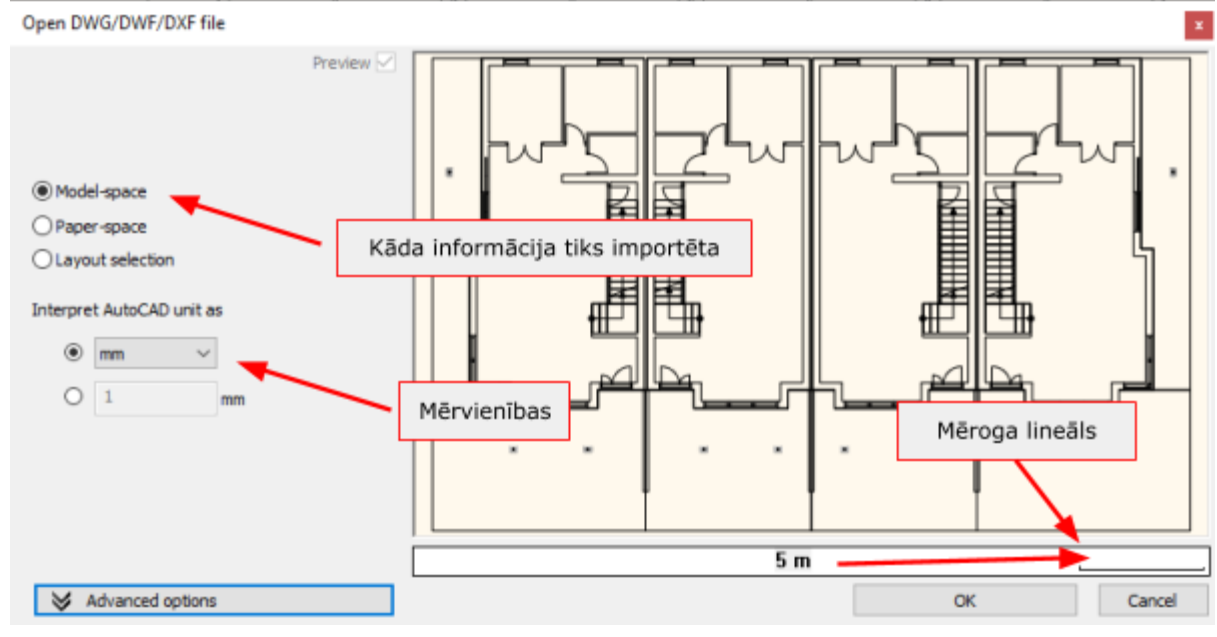

6) Ievietojam DWG failu

#### DWG failu References pievienošana

Projekta izstrādes laikā iespējami gadījumi, kad vajag ievietot DWG failu rasējumus, kā References, kas saglabā saiti ar orģinālo DWG failu. Šādu pielietojumu izmanto gadījumos, kad komandā strādā vairāki projektētāji, vai tiek izmantoti ražotāju DWG mezgli.

Lai pievienotu DWG failu, kā Referenci sekojiet secībai zemāk

- 1. Atveriet Archline programmas failu, kurā vēlaties ievietot DWG failu
- 2. File -> Tools ->External reference

|        | New project                  |          | Q    | Drawing recovery manager   |
|--------|------------------------------|----------|------|----------------------------|
|        | Open project Ctrl+O          |          | XREF | External reference         |
|        | Save project Ctrl+S          |          |      | Import from Project (XREF) |
|        | Save project as Ctrl+Shift+S |          |      |                            |
|        | BIM                          | ۲        |      |                            |
|        | Import                       | ۲        |      |                            |
|        | Export                       | ۲        |      |                            |
| Ô      | Options                      |          |      |                            |
|        | Tools                        | •        | _    |                            |
|        | Teamwork                     | ۲        |      |                            |
| 3.     | . Nospiežam Oper             | <b>۱</b> |      |                            |
| Extern | al reference                 |          |      | x                          |
|        | Open                         |          |      |                            |
|        | External reference manager   |          |      |                            |
| ۵      | Reload                       |          |      |                            |

- 4. Norādam ceļu uz DWG failu un nospiežam OK
- 5. Veicam DWG faila iestatījumus un nospiežam OK

| External reference                | ×                          |
|-----------------------------------|----------------------------|
| Name D:\ArchLine\Umport\d         | Mwg_XREFs\DWX v Browse • A |
| Insertion point Specify on-screen | Scale                      |
| X: 0 mm<br>Y: 0 mm                | Scale 1 B                  |
| m 1 v                             | Angle 0                    |
|                                   | C C C C C C                |
| DE                                |                            |

- A) Ceļš datorā uz References failu;
- B) DWG faila mērogs;
- C) DWG pagrieziena leņķis;
- D) Ievietošanas koordinātes, pēc noklusējuma fails tiks ievietots orģinālajās koordinātēs;
- E) Mērvienība, mērvienību jāpārbauda pēc ievietošanas Archline failā. DWG faili var būt izgatavoti daždās mērvienības un izmantot dažādu mērvienību pamatus.

Ja DWG failā ir veiktas izmaiņas, tad Archline References pārvaldniekā ir jāatjauno informācija. Lai veiktu atjaunojumu sekojiet secībai zemāk

- 1. File -> Tools ->External reference
- 2. External reference manager
- 3. Izvēlamies failu vai failu un veicam faila atjaunošanu

| ternal reference man | ager - Docum  | entő       |                  |        | ×        |
|----------------------|---------------|------------|------------------|--------|----------|
|                      |               |            |                  |        |          |
| Refname              | Status        | Size       | Date             | Path   | Attach   |
| DWG2013_Detai        | Loaded        | 161 KB     | 13.08.2019 05:47 | D: Wrc | Detach   |
|                      |               | •          |                  |        | Reload   |
|                      |               |            |                  |        | Unicad   |
|                      |               |            |                  |        | Sind     |
|                      |               |            |                  |        | Bind all |
|                      |               |            |                  |        | Open     |
| Path                 |               |            |                  |        |          |
| D: \ArchLine\Import  | dwg_XREFsi(DW | /G2013_Det | tail.dwg         |        | Browse   |
|                      |               |            | -                |        |          |
|                      |               |            |                  | ok     | Cancel   |

N.B. DWG failā cenšaties attēlot tikai objektus, kas ir vajadzīgi projekta izstrādei, pārējo nevajadzīgo informāciju vēlams izdzēst un attīrīt failu ar komndām PURGE un AUDIT.

#### Excel tabulas importēšana programmā

Lai ienestu Excel tabulu Archline, tajā pašā laikā sasaiste ar Excel tabulu paliek. Izmaiņas tabulā tiks attēlotas pēc References atjaunošanas. Programma atbalsta gan .XLS, gan .XLSX faila formātus.

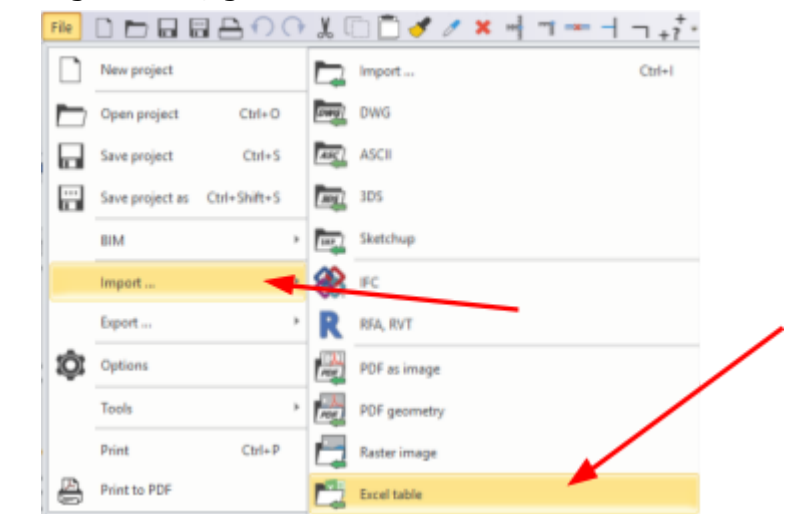

File -> Import -> Excel table

| Link External Data from Excel table                                                                                                    | ×                                                                                                    |           |
|----------------------------------------------------------------------------------------------------|----------------------------------------------------------------------------------------------------|-----------|
| Filename<br>C: \Users\Arnis\Desktop\Archline_prit                                                                                                  | s'Eisplikacija.xls Open file 🍬                                                                                            | 1.        |
| Select mode<br>Import entire worksheet<br>Import named range                                                                                       | Worksheets:<br>ArchineXP ~                                                                                                | $\square$ |
| A2:D7<br>Import a spreadsheet or a spreadshe<br>ARCHLINE.XP.<br>The table is linked to the source cells.<br>appear in the linked table with Update | et area from Excel as a link' to create a table in<br>Any changes you make to the source cells in Excel<br>Excel command. | 2.        |

Norādam tabulas ievietošanas punktu.

Lai atjaunotu izmainīto Excel tabulu, nospiežiet ar labo taustiņu un izvēlamies Update Excel

|   | Text (1) [1/1] >>>      |   |
|---|-------------------------|---|
|   | Properties              |   |
|   | Select                  | * |
| 1 | Copy properties         |   |
| 1 | Create similar          |   |
| ø | Delete                  |   |
|   | Phase                   | * |
|   | Attach photo            |   |
|   | Copy to table clipboard |   |
|   | Update Excel            |   |
|   | Open in Excel           |   |
|   | Ungroup                 |   |
|   | Draw Order              | * |
|   | Layer                   | × |

# Druka un dokumentācija

#### Kā noņemt viewportam rāmīti ar nosaukumu?

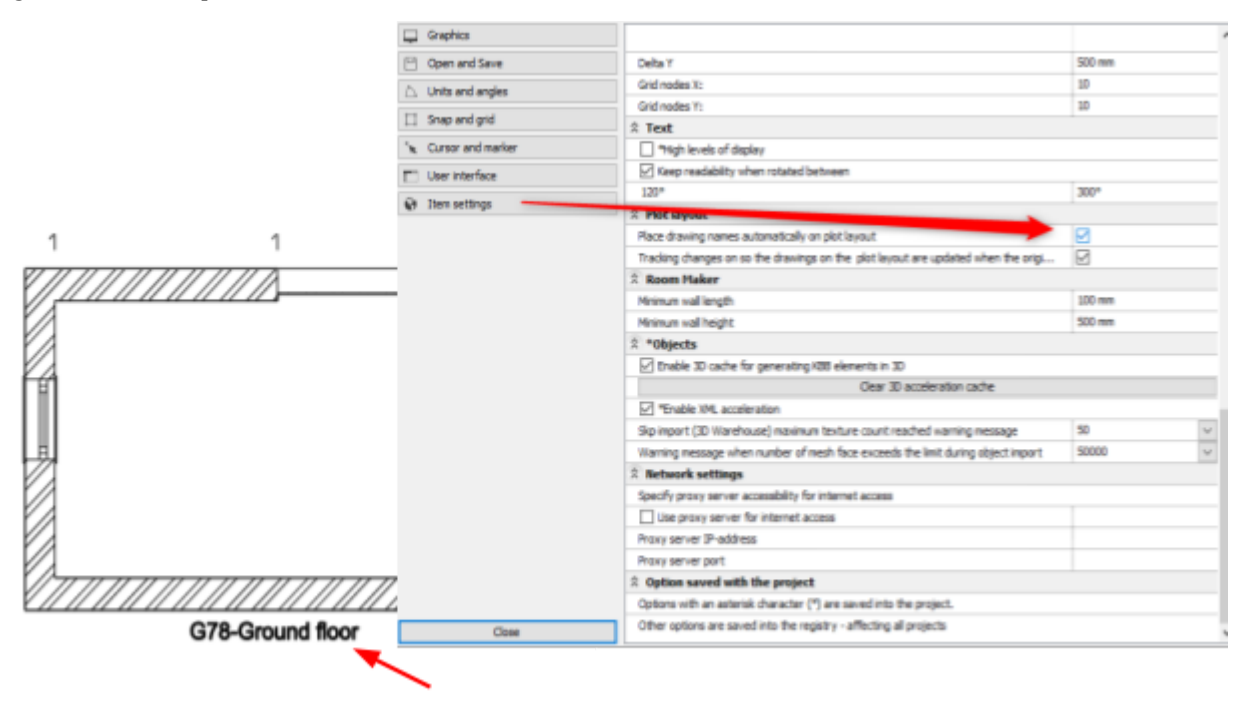

# 2D rīki

#### 2D Grupu un 2D apvienoto objektu sadalīšana - Explode

Programmā iespējams veidot infromāciju ar 2D primitīviem, kā līnijas, apļi utt., kā arī ar apvienotiem objektiem piemēram taisnstūris (rectangle). Gadījumā, ja šādi objekti ir jāsadala 2D primitīvos, piemēram taisnstūris jāsadala 4 līnijās, tad veicam sekojošas darbības:

- 1. Iezīmējam objektus, kurus vēlaties sadalīt primitīvos
- 2. Edit -> Modify -> Ungroup

Objekti tiks sadalīti primitīvos.

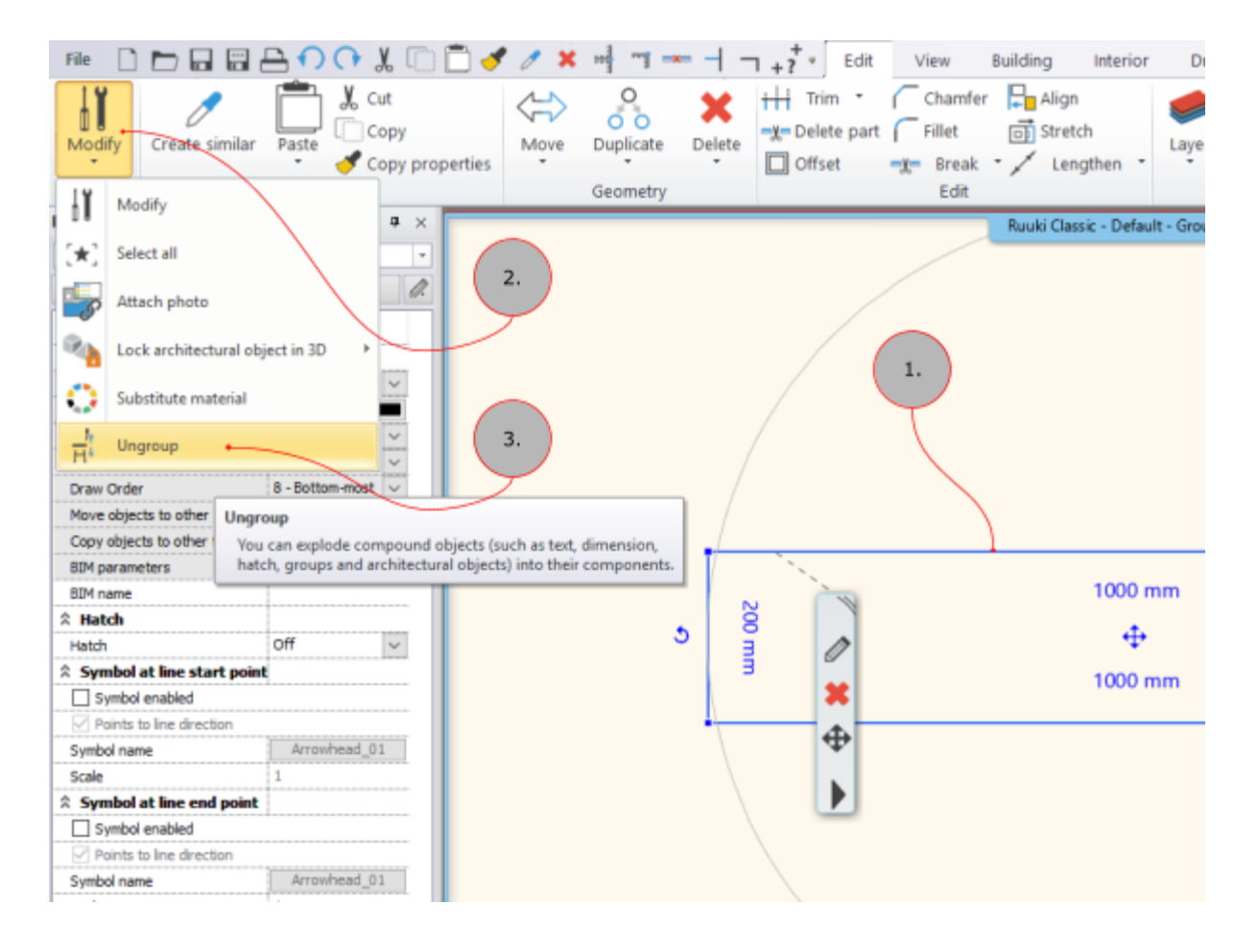

# Vizualizācijas un Video veidošana

#### Jauna materiāla izveidošana

Programmā Archline pieejami liela materiālu bibliotēka, bet dažreiz ir vajadzīgs kāds specifisks materiāls, kurš nav pieejams programmas bibliotēkā. Lai izveidotu savu materiālu programmā sekojiet instrukcijai zemāk.

1. Atveriet programmā dizaina centru (Design Center) un izvēlaties pozīciju Materials.

| # >         |               |                  |              |             |                 |  |
|-------------|---------------|------------------|--------------|-------------|-----------------|--|
| Buildin     | 9             |                  |              |             |                 |  |
|             |               | Ì                |              | [20]        |                 |  |
| Door        | Wind ow       | Stair            | Profile      | Group       |                 |  |
| Catalog     | 9             | $\checkmark$     |              |             |                 |  |
|             | ៍             | E                |              | Ð           | C               |  |
| Object<br>s | Materi<br>als | Rende<br>r style | Showr<br>oom | 3D<br>wareh | Light<br>source |  |
|             |               |                  |              |             |                 |  |

 Nospiežat uz zobrata labajā augšējā malā un izvēlaties Create new material.

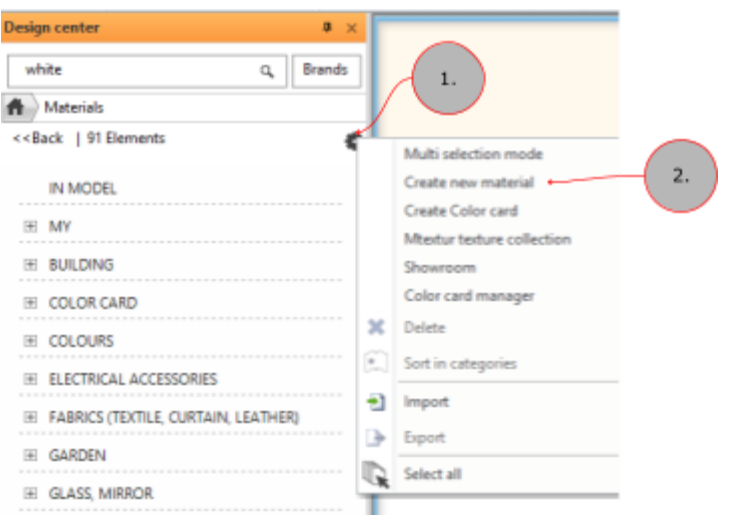

 Veiciet materiāla iestatījumus, vispirms izveidojot nosaukumu jaunajam materiālam, pēc tam piešķirot atbilstošās kategorijas un apakškategorijas Izvēloties atzīmi "Use texture image" pievienojam atbilstošo tekstūru.

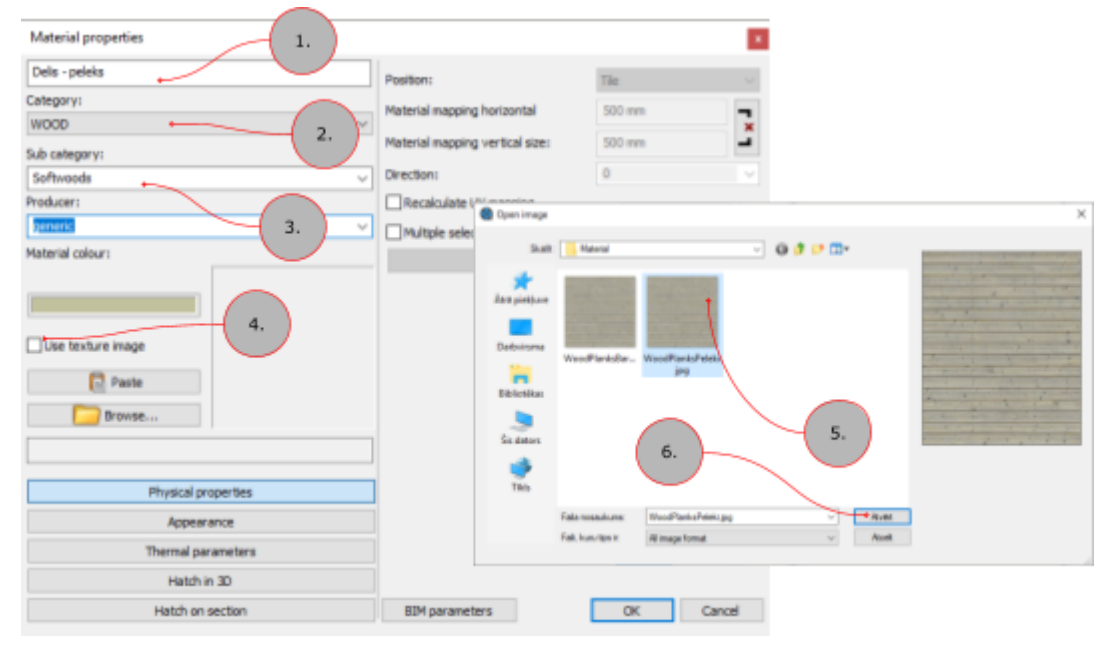

4. Gadījumā, ja materiālam ir tekstūra, tad jāiestāda tekstūras aptuvenais izmērs projekta mērvienībās.

| Material properties                                                                              |                                 | ×         |    |
|--------------------------------------------------------------------------------------------------|---------------------------------|-----------|----|
| WoodPlanksPeleki                                                                                 | Position:                       | Tie ~     |    |
| Category:<br>WOOD                                                                                | Material mapping horizontal     | 500 mm    | 1. |
| Sub category:                                                                                    | Material mapping vertical size: | 500 mm    |    |
| Softwoods v                                                                                      | Direction:                      | 0 ~       |    |
| Producer:                                                                                        | Recalculate UV mapping          |           |    |
| generic v                                                                                        | Multiple selection mode         |           |    |
| Replacement colour: Use texture image Browse WoodPlanksPeleki.jpg Physical properties Appearance | Multiple se                     | dection   |    |
| Thermal parameters                                                                               |                                 |           |    |
| Hatch in 3D                                                                                      |                                 |           |    |
| Hatch on section                                                                                 | BIM parameters                  | OK Cancel |    |

5. Pievienojiet materiālu izvēlētajiem objektiem parvelkot no materiālu bibliotēkas uz objekta, kuram jāpiešķir jaunizveidotais materiāls. Norādot uz objektu tiks piedāvātas vairāks papildizvēlnes, šajā gadījumā izvēlamies "Replacing one material with another".